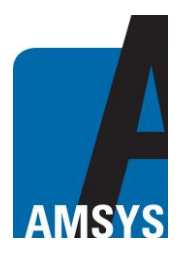

# AMS 8607 – App Description

### **General Description**

The AMSYS AMS 8607 app is required for communication with the AMS 8607 multi-sensor. Downloading and installing is done via a private link. The app is available for iOS and Android devices. After installation, you will need to search for the corresponding app icon on your mobile device (Fig. 1). The app requires access to the location and the external storage of the device to save the measured values of the sensor in a \* .csv file. The Bluetooth of the mobile phone must be switched on before starting. By clicking on the AMS 8607 app, the start-up screen (Fig. 2) appears briefly before the "Devices" view (Fig 3) opens.

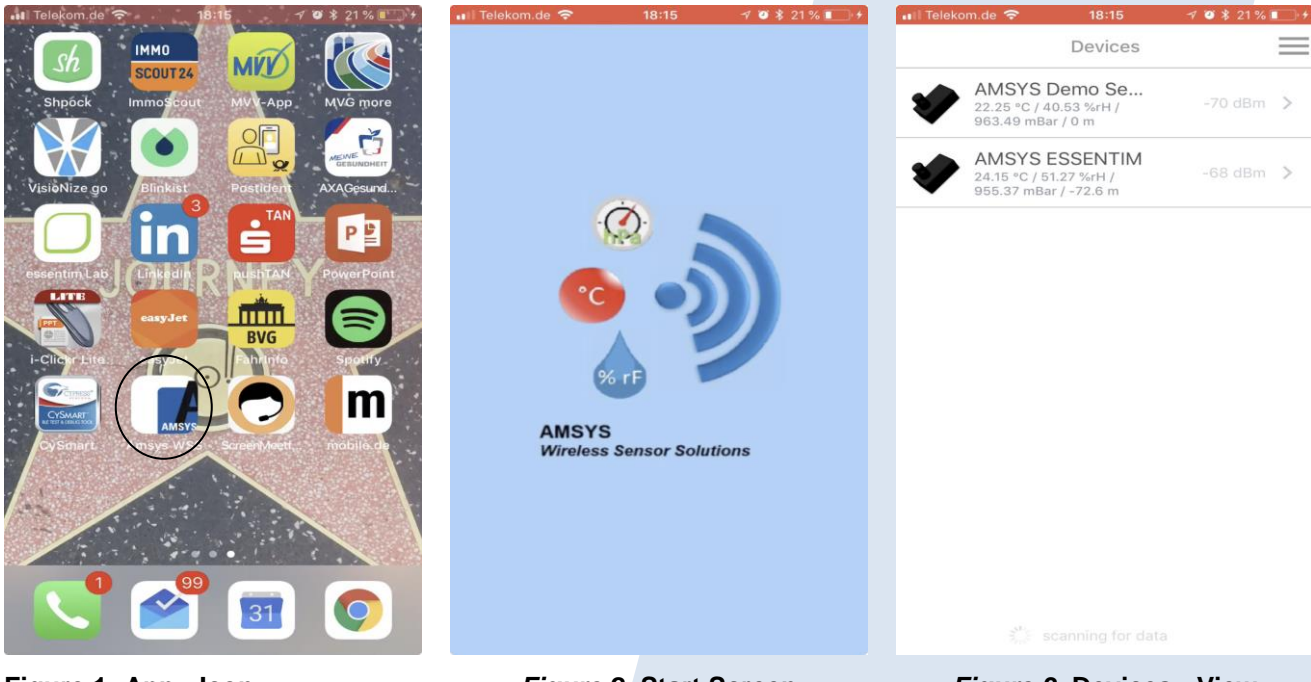

Figure 1: App - Icon

Figure 2: Start Screen

Figure 3: Devices - View

In the "Devices" view, the sensors appear that can be received in the immediate vicinity. When the menu key is pressed, the menu (Fig. 4) opens from the side, where the sensors can be sorted by name or signal strength and additional filters applied to the list of sensors. If you choose in the menu "App-Settings" (Fig. 5) you get to the general app settings.

Press the menu again and the Devices option returns to the "Devices" view. If you select a sensor in the "Devices" view by touching it, the app connects to the sensor (Fig. 6).

AMSYS GmbH & Co. KG An der Fahrt 4 55124 Mainz Germany 
 Phone:
 +49 6131 469 8750

 Fax:
 +49 6131 469 87566

 Email:
 info@amsys-sensor.com

 Internet:
 www.amsys-sensor.com

October 2018

Page 1/4

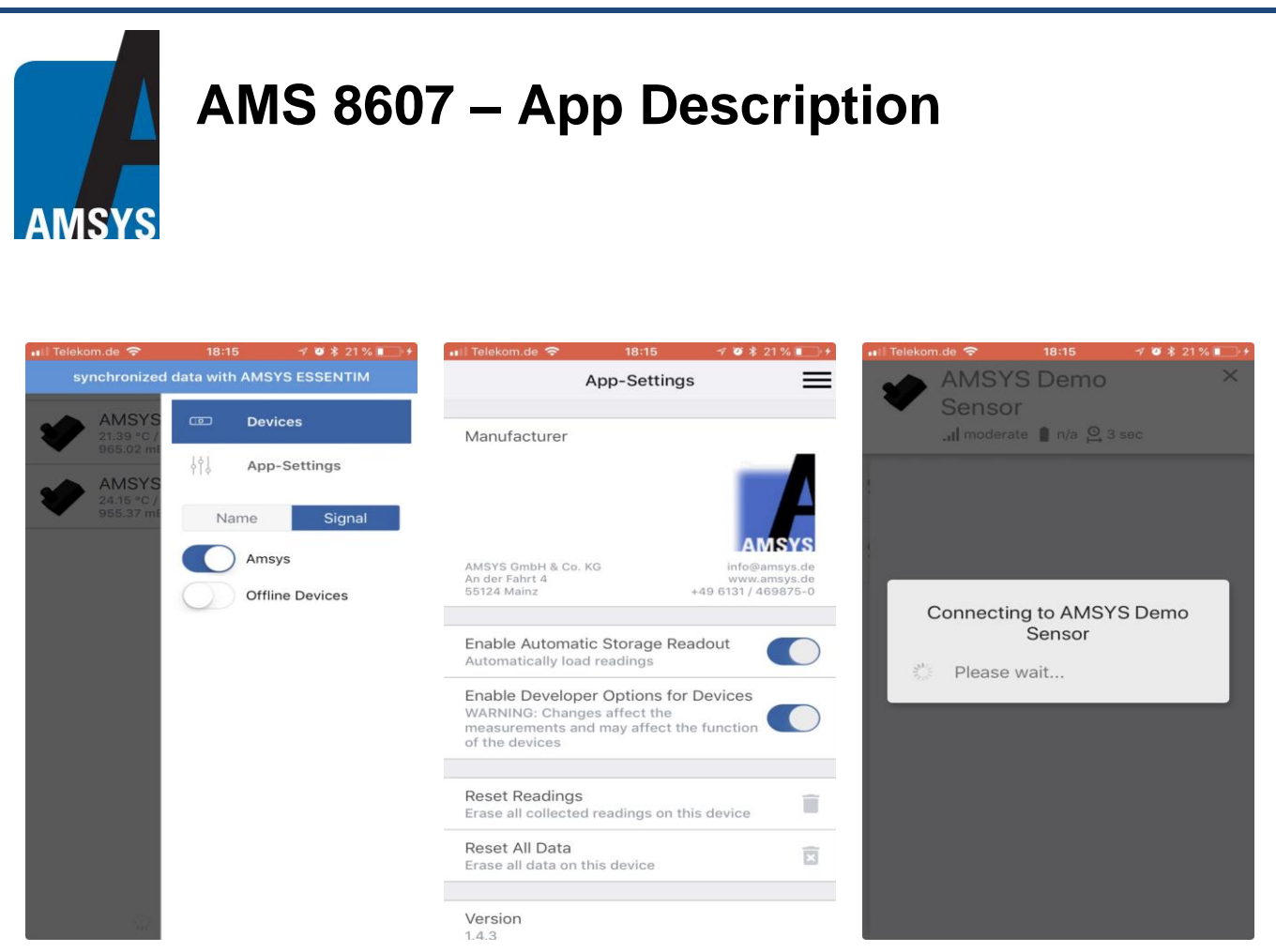

Figure 4: Devices - View Menu

Figure 5: App - Settings

Figure 6: Sensor - View

The first tab of the sensor view is "Readings" (Fig. 7). This contains the information about the current measured values of the sensor and trend information as to whether the sensor value has recently risen or fallen. If you select a sensor value by touching it, the graph view (Fig. 8) will expand to the respective measured value. If you select the Log tab you will get an overview of current and finished data recordings (Fig. 9).

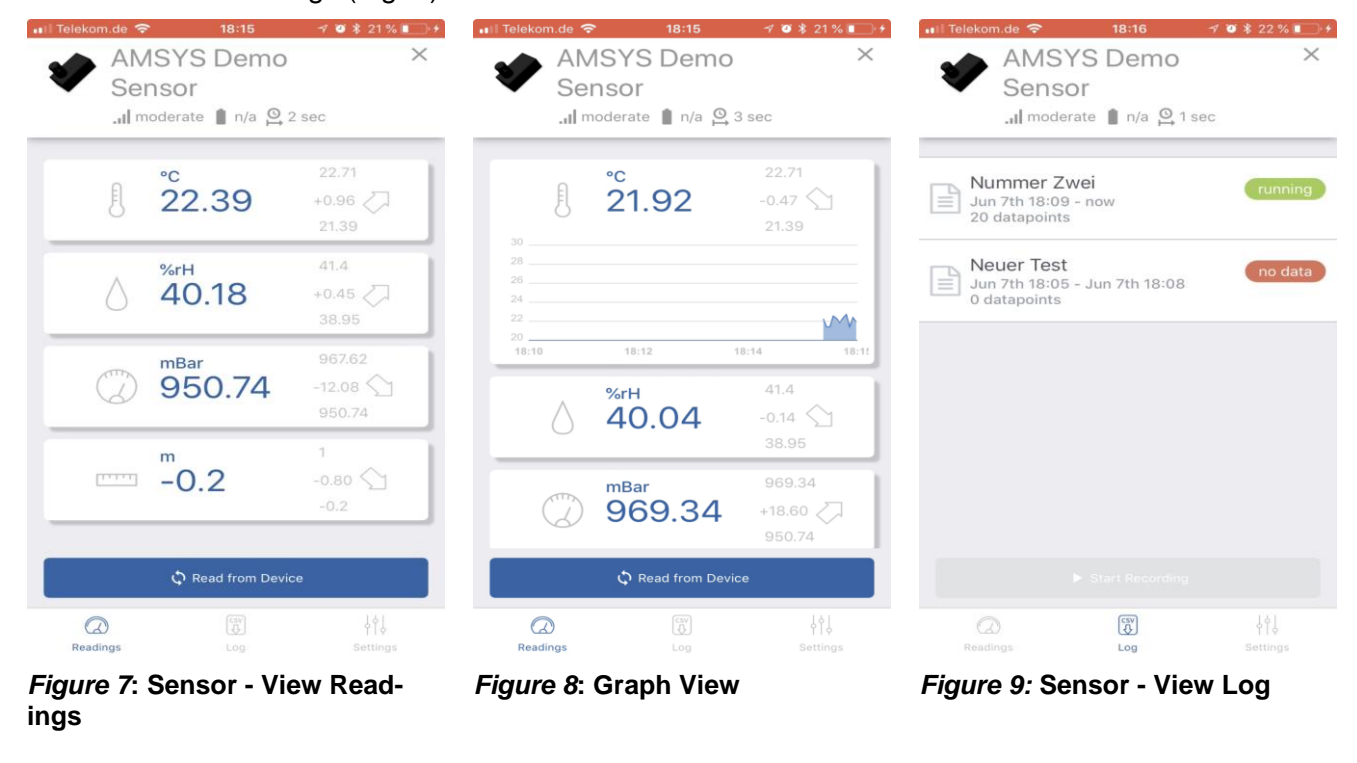

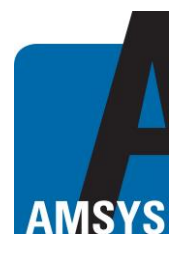

## AMS 8607 – App Description

If you wipe a finished recording to the left you can delete "Delete" or share "Share" it (Fig. 10). If there is no ongoing data recording, the button "Start Recording" is displayed. If you press this one you will be asked to give a name for the recording (Fig. 11). If you want to share a completed recording then select "Share" (Fig. 12).

| 🖬 🛙 Telekom.de 🗢 18:16 🌱 🖉 🕏 22 % 💽 🗲                                                                                                    | 🖬 il Telekom.de 🗢                                 | 18:16 🛛 🛪        | 🛛 🕸 22 % 🔳 +     | 🖬 il Telekom.de 奈                              | 18:16            | 7 🗿 🕸 22 % 🔲 🗲  |
|----------------------------------------------------------------------------------------------------|---------------------------------------------------|------------------|------------------|------------------------------------------------|------------------|-----------------|
| AMSYS Demo ×                                                                                                    | AMSYS                                             | Demo             | $\times$         | AMSY                                           | S Demo           | ×               |
| Sensor                                                                                                    | Sensor                                            |                  |                  | Senso                                          | r                |                 |
| 📶 moderate 📋 n/a 💁 2 sec                                                                                                    | .1  moderate                                      | n/a 🕰 1 sec      |                  | .II modera                                     | te 📋 n/a 🛱 1 se  | С               |
|                                                                                                    |                                                   |                  |                  |                                                |                  |                 |
| Nummer Zwei<br>Jun 7th 18:09 - now<br>20 datapoints                                                                                                    | Nummer Zwei<br>Jun 7th 18:09 - J<br>22 datapoints | un 7th 18:16     |                  | Nummer Eins<br>Jun 7th 18:16 -<br>1 datapoints | <b>S</b><br>now  | running         |
| Jun 7th 18:08 no data Shine Delete                                                                                                    | Create Log<br>type in name                        |                  | _ [              | <b>∋i</b><br>Jun 7th 18:16                     | o<br>Sł          | are Delete      |
|                                                                                                    | Cancel                                            | O                | <                |                                                |                  |                 |
|                                                                                                    |                                                   |                  |                  |                                                |                  |                 |
|                                                                                                    |                                                   |                  |                  |                                                |                  |                 |
|                                                                                                    |                                                   |                  |                  |                                                |                  |                 |
|                                                                                                    |                                                   |                  |                  |                                                |                  |                 |
|                                                                                                    |                                                   |                  |                  |                                                |                  |                 |
|                                                                                                    | ► Start Recording                                 |                  |                  |                                                |                  |                 |
| Image: Constraint of the second second s | Readings                                          | CSV<br>CD<br>Log | 부수 J<br>Settings | Readings                                       | Cov<br>Co<br>Log | ∳∲↓<br>Settings |

*Figure 10*: Sensor-View Log 2

Figure 11: Sensor-View Log 3

Figure 12: Sensor-View Log 4

After that you have to select via which channel the \* .csv file with the measurement data should be sent (Fig. 13). In the Settings tab you can assign an individual name for the sensor, change the measurement interval in seconds, reset the sensor memory and reset the base height for the relative altitude (Fig. 14).

| 🖬 Telekom.de 🗢 18:16 🛛 🖉 🕏 22 % 💽 🕇                                                                                                    | 🖬 🖬 Telekom.de 🗢 🛛 18:16 🦪 🍯 🕯 22 % 💽 🕬 |
|----------------------------------------------------------------------------------------------------|-----------------------------------------|
| AMSYS Demo ×                                                                                                    | AMSYS Demo ×                            |
| Sensor                                                                                                    | Sensor                                  |
| 📶 moderate 📋 n/a 🚇 2 sec                                                                                                    | 📶 moderate 📋 n/a 🗛 3 sec                |
|                                                                                                    | Device Name                             |
| Nummer Eins                                                                                                    | Name                                    |
| 3 datapoints                                                                                                    | (i)                                     |
| AirDrop. Share instantly with people nearby. If<br>they turn on AirDrop from Control Centre on iOS<br>or from Finder on the Mac, you'll see their | B Submit                                |
| names nere. Just tap to share.                                                                                                    | Measurement                             |
|                                                                                                    | Seconds                                 |
| Message Mail Add to Notes WhatsApp Go                                                                                                    | B Submit                                |
|                                                                                                    | Reset Store                             |
|                                                                                                    | Reset Store                             |
| Copy Save to Files More                                                                                                    |                                         |
| Cancel                                                                                                    | Davias Information                      |
| Gancel                                                                                                    |                                         |

Figure 13: Sensor-View Log 5

Figure 14: Sensor-View Settings

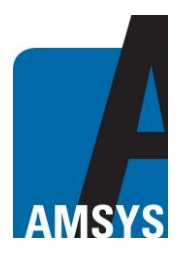

# AMS 8607 – App Description

#### Contact

AMSYS GmbH & Co. KG An der Fahrt 4 55124 Mainz GERMANY 
 phone:
 +49 (0) 6131/469 875 0

 fax:
 +49 (0) 6131/469 875 66

 email:
 info@amsys-sensor.com

 internet:
 www.amsys-sensor.com

AMSYS GmbH reserves the right to amend any dimensions, technical data or other information contained herein without prior notification.